# Placing a WBC SOADSL NTE Shift order on the Portal

Version 1 October 2023

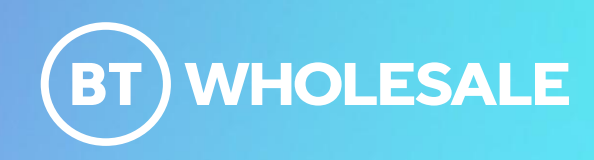

# Confidentiality and Legal statement

The information contained in this presentation slide-pack is confidential information for discussion purposes only and should not be disclosed without British Telecommunications plc (BT's) permission. Please treat it accordingly and do not forward, republish or permit unauthorised access.

Please note that BT has taken reasonable care to check that the information in this presentation slide-pack is accurate at the time of issue however, it is subject to change. In relation to any products/services referred to in this document which are currently under development and/or trial, BT gives no undertaking or other commitment that the product/service will be made commercially available.

References to any such service and timescales contained within this document are indicative and estimates for information purposes only and these and other information do not constitute any contractual or other obligation.

Applicable BT standard terms and conditions apply.

© British Telecommunications plc 2023 British Telecommunications plc Registered office: 1 Braham Street, London E1 8EE Registered in England no: 1800000

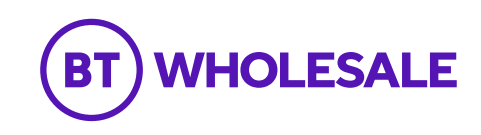

### Step 1: Logging In

- Go to <u>www.btwholesale.com</u>
- Click on 'Login/register'

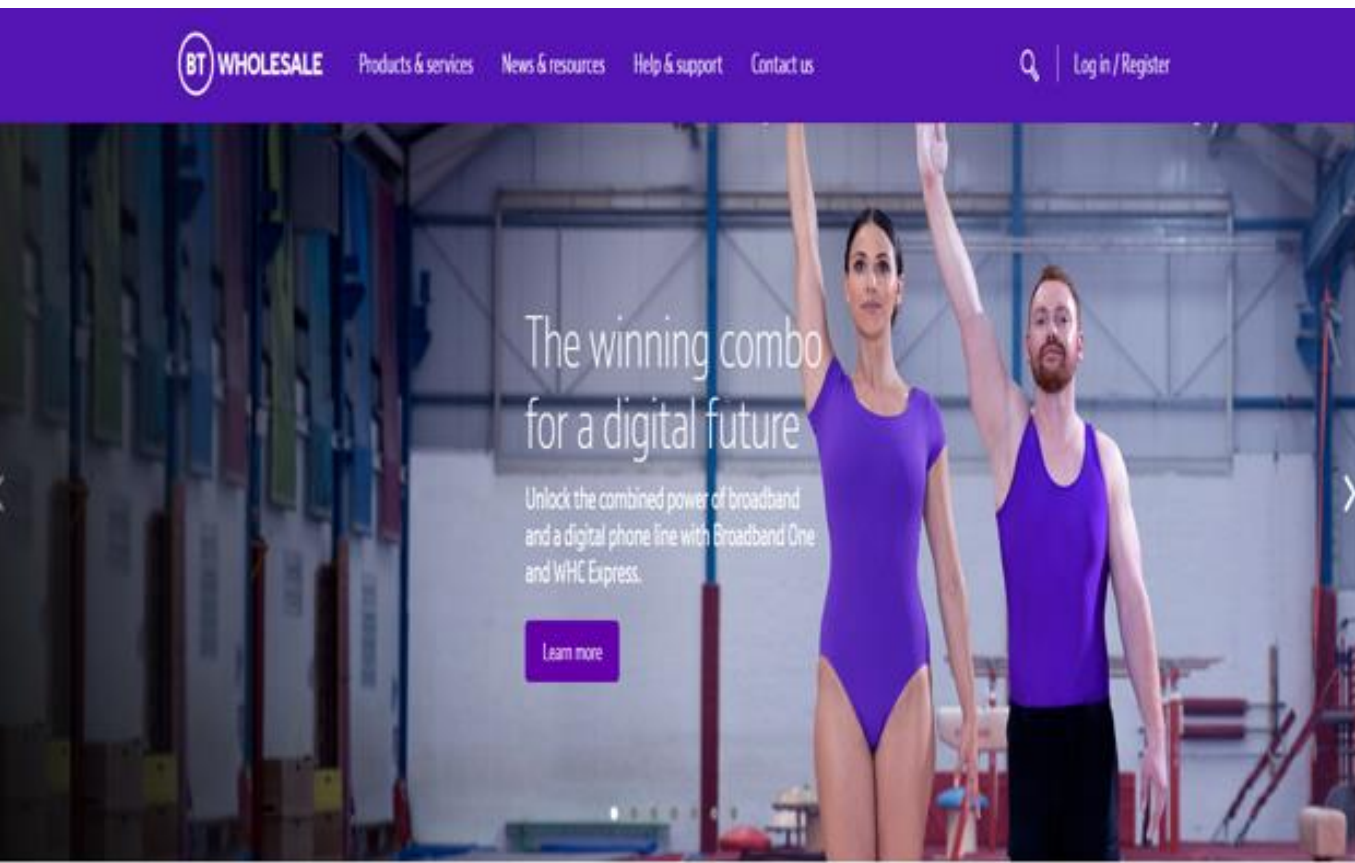

### It's our mission to make sure you're a success

That means giving you all the help you need to sell our world-leading solutions to your customers. So come and have a look at our site and see how we can help enhance your business.

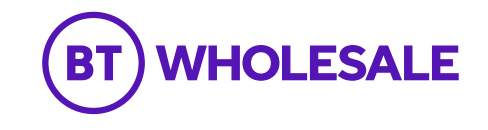

My BT Wholesale

#### Step 1: Logging In

• Enter your Username and Password.

• Click on 'Login'

# What is My BT Wholesale?

My BT Wholesale gives you easy access to a wide range of information and services, all in one place. Log in to access My Apps, Business Zone, Briefings and much more.

| Demo      |      |
|-----------|------|
| Password* |      |
|           | Show |
|           |      |

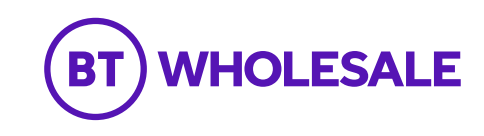

### Step 2: Guidance

This guide takes you through the step-by-step instructions to place a Shift NTE order on the Portal for SOADSL.

Please visit our page on BTWholesale.com for a full breakdown of the costs by product. <u>https://www.btwholesale.com/help-and-</u> <u>support/pricing/service-provider-price-list.html#section44-</u> <u>wholesale-broadband-services</u>

Further information can be found in the relevant <u>Fibre Broadband - Products & services | BT Wholesale</u>

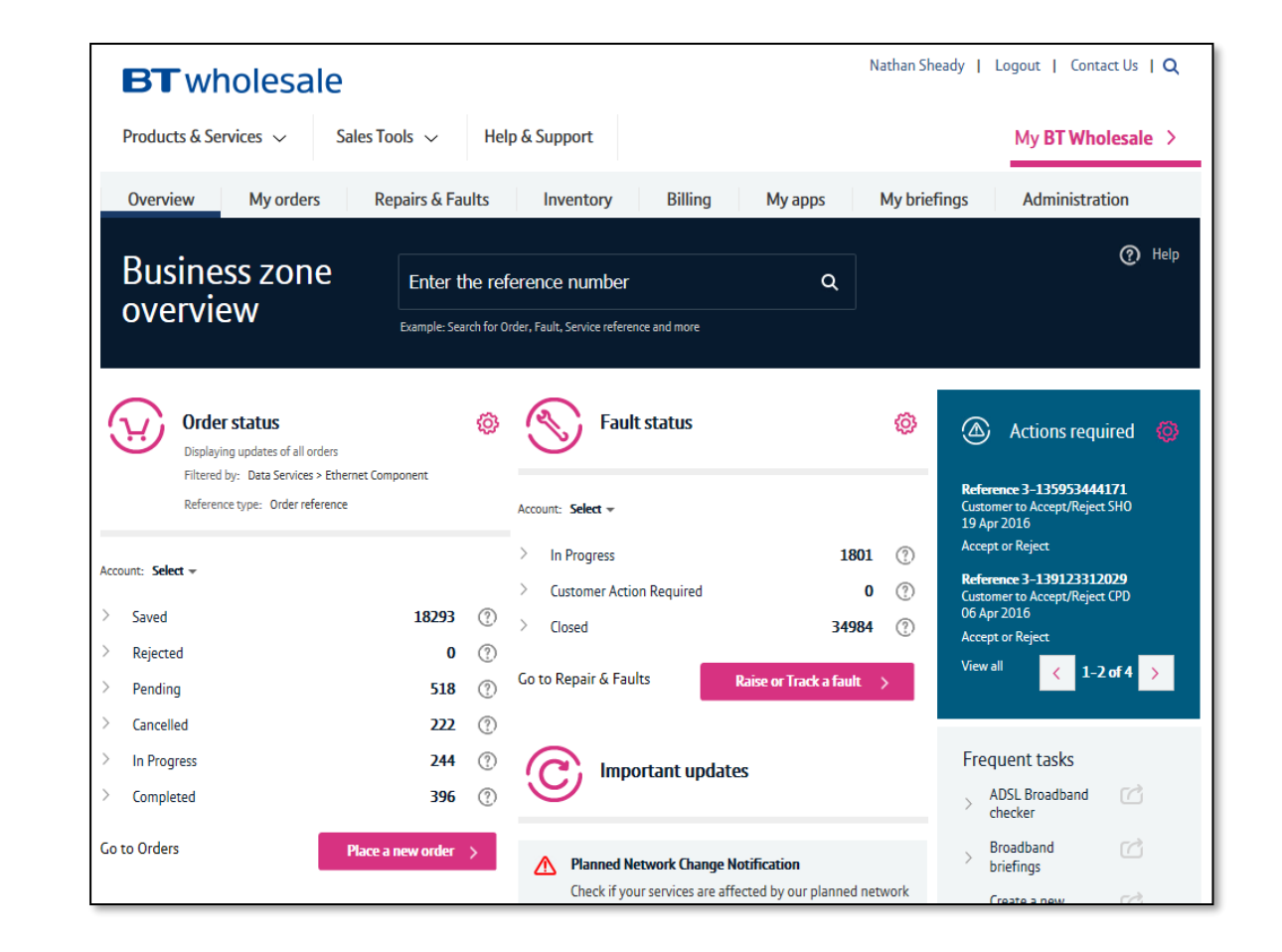

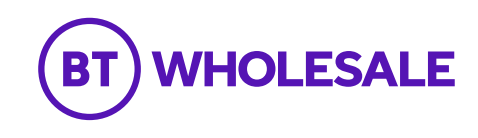

### Step 3: Accessing the journey

Once logged in, you'll be taken to Business zone.

If you aren't taken to Business zone, you'll need to arrange access via your company administrator.

1. Enter the BBEU you wish to view

2. Click on the Magnifying glass

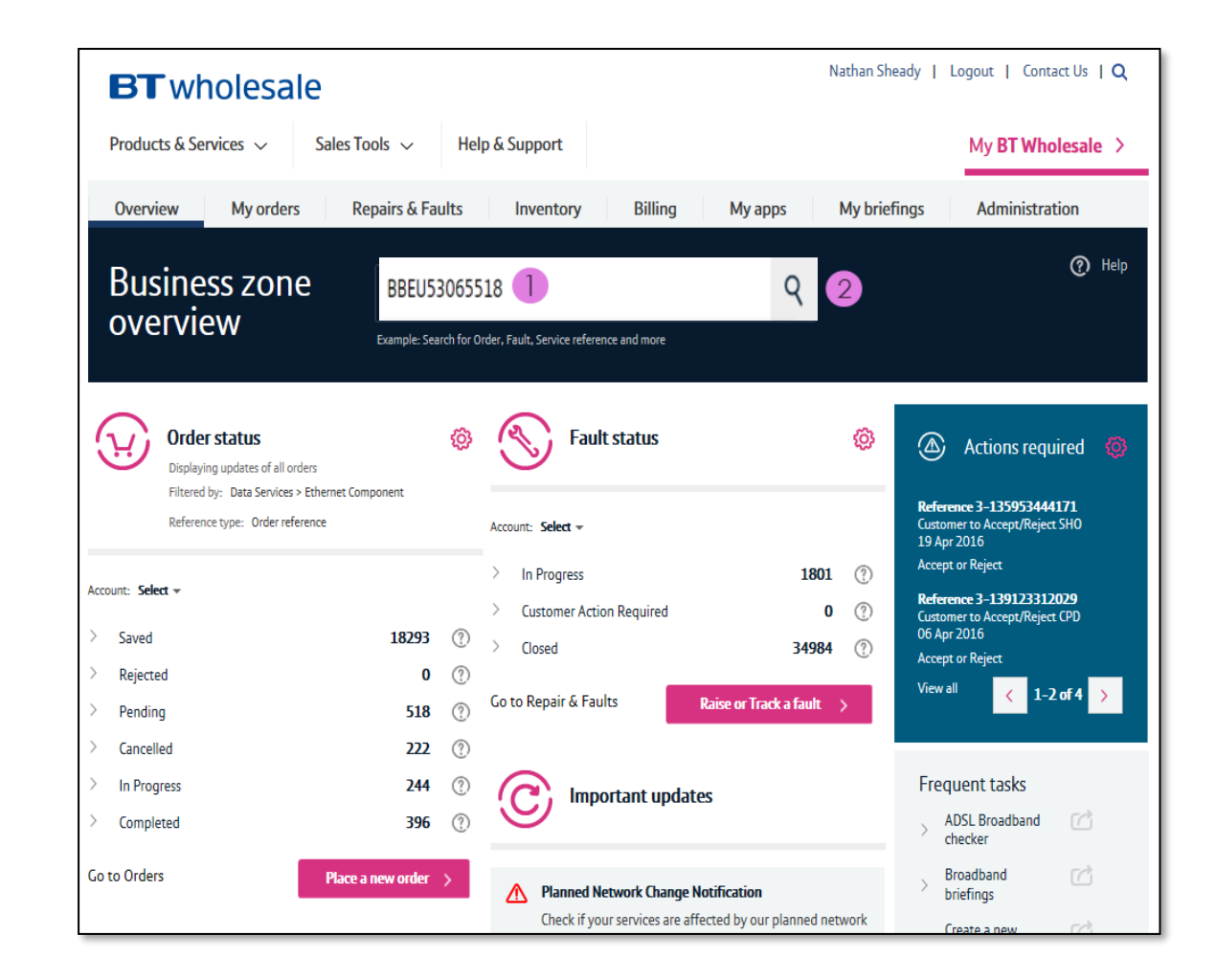

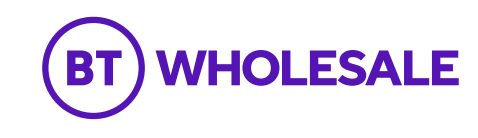

### Step 3: Accessing the journey

 Select the 'Modify' Option from the dropdown box that will appear under the - 'Please select action' section

| Soorch rocul                    | +c           |                      |                     |                        |
|---------------------------------|--------------|----------------------|---------------------|------------------------|
| Searchresur                     | LS           | BBEU53065518         |                     | 9                      |
|                                 |              | Quick view           |                     | ×                      |
| esults found for <b>BBEU530</b> | 55518        | Service type         | WBC End User Access |                        |
| Reference Type                  | Status       | Customer reference   |                     | ence Service Reference |
|                                 | <            | Service reference    | BBEU53065518        |                        |
|                                 |              | Asset ID             | 5-BY5ULTY1          |                        |
|                                 |              | Directory Number     | YBJ5555571X5        |                        |
| Back to Overview >              |              | Last update          | 14 Sep 23 10:58     |                        |
|                                 |              | Last updated by      | SIEBEL WITH         |                        |
| For business and public sector  | Openreach M  | Asset Status         | Active              |                        |
|                                 |              | l want to            |                     |                        |
| Privacy policy Terms of use     | Cookies Site | Please select action | × 1                 |                        |

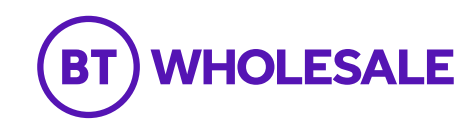

### Step 4: Select the Address

- 1. Enter the post code of the address
- 2. Click on the **Magnifying glass** to look up the full address.

| 😡 Modify Asset B                                                            | BEU5306551                                        | .8                             |                   |                                     |                                              | 0                 |
|-----------------------------------------------------------------------------|---------------------------------------------------|--------------------------------|-------------------|-------------------------------------|----------------------------------------------|-------------------|
| Configuration<br>Customize your product specifications, extras<br>and more. | Tell us who should be kept progress of the order. | updated about the              | Make s<br>go ahea | onfirma<br>ure you're<br>ad and pla | tion<br>happy with everythi<br>ce the order. | ng, then          |
| Step 1. Configure your order                                                |                                                   |                                |                   |                                     |                                              |                   |
| - Modify WBC (EUA) (5-BZDAZNXS)                                             | Check availability                                | ĥ                              | Total             | Qty<br>1                            | One-off<br>£0.00                             | Monthly<br>£42.19 |
| Check availability                                                          | Find out what products are avail                  | lable at your customer's site. |                   |                                     |                                              |                   |
| Order details                                                               | Service Id*                                       | BBEU53065518                   |                   |                                     |                                              |                   |
| Product details                                                             | Site address*                                     | Search by Postcode or UPRN     | (?)               |                                     |                                              |                   |
| Activation                                                                  |                                                   | W1T 4JZ                        |                   | Q                                   | 2                                            |                   |
|                                                                             | Product*                                          | SOADSL                         |                   |                                     |                                              |                   |
|                                                                             |                                                   | Check availability 义           |                   |                                     |                                              |                   |

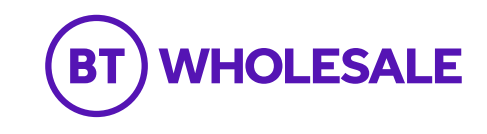

#### Step 4: Select the Address

- 1. Select the Address from the list
- 2. Click on 'Confirm' at the bottom of the page

Note: Use the scroll bar < or > to view all the addresses

#### Site address

#### Quick search

Search for your site address below, select the one you want, then click 'Confirm' to continue with your order.

Search by Postcode or UPRN ⑦ W1T 4JZ

Refine search

Q

| Sub premise | Building name | Street no. Street name | City   | Postcode UPRN | Address key Location | Organization Name |
|-------------|---------------|------------------------|--------|---------------|----------------------|-------------------|
| Bttv 9      | B T Tower     | Cleveland Mews         | London | W1T4JZ        | A14612867654         | Â                 |
| Ddtv Room   | B T Tower     | Cleveland Mews         | London | W1T 4JZ       | A15101508073         |                   |
| Digital Roo | . B T Tower   | Cleveland Mews         | London | W1T 4JZ       | A15101508074         |                   |
| Fifth Floor | . B T Tower   | Cleveland Mews         | London | W1T 4JZ       | A00027996516         |                   |
| First Floor | B T Tower     | Cleveland Mews         | London | W1T4JZ        | A15102000497         |                   |

21-40 of 40+

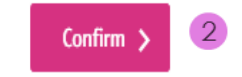

х

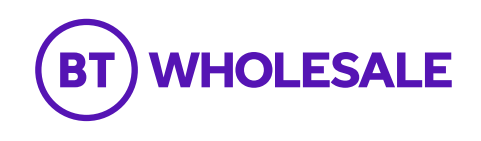

Step 5: Check Availability

1. Click on 'Check availability'

# 😡 Modify Asset BBEU53065518

| 💪 Configuration                                         | Contacts                                                            | Confirmation                                                               |
|---------------------------------------------------------|---------------------------------------------------------------------|----------------------------------------------------------------------------|
| Customize your product specifications, extras and more. | Tell us who should be kept updated about the progress of the order. | Make sure you're happy with everything, then go ahead and place the order. |
| •                                                       |                                                                     |                                                                            |

#### Step 1. Configure your order

| Modify WBC (EUA) (5-BZDAZNXS) | Check availabil          | ity                               | ·    | Qty<br>1 | One-off<br>£0.00 | Monthly<br>£42.19 |
|-------------------------------|--------------------------|-----------------------------------|------|----------|------------------|-------------------|
| Check availability            | Find out what products a | re available at your customer's s | ite. |          |                  |                   |
| Order details                 | Service Id*              | BBEU53065518                      |      |          |                  |                   |
| Product details               | Site address*            | First Floor B T Tower             |      |          |                  |                   |
| Activation                    |                          | Cleveland Mews<br>London          |      |          |                  |                   |
|                               |                          | W1T4JZ                            |      |          |                  |                   |
|                               |                          | Change address                    |      |          |                  |                   |
|                               | Product*                 | SOADSL                            |      |          |                  |                   |
|                               |                          | Check availability                |      |          |                  |                   |

⑦ Help

#### Step 5: Check Availability

11

The available products will be shown in the Results table.

1. Select 'Next' at the bottom of the page

**Note:** SOADSL will appear automatically in the product box

No exchange data available for FTTC GFast product.

Downstream Range B: FTTC VDSL: 8.8 Mbps (P), FTTC GFast: No Expected Speed Data Available, SOGEA VDSL: 8.8 Mbps (P), SOGEA G...

Downstream : FTTP : 1000.00 Mbps.SOGEA VDSL: 11.0 Mbps (P).SOGEA GFast: No Expected Speed Data Available.

Upstream : FTTP : 220.000 Mbps.SOGEA VDSL: 1.1 Mbps (P).SOGEA GFast: No Expected Speed Data Available.

Upstream Range B : FTTC VDSL : 1.0 Mbps (P), FTTC GFast : No Expected Speed Data Available, SOGEA VDSL : 1.0 Mbps (P), SOGEA GFas...

×

FTTP Availability Details : FTTP is available and a new ONT may be ordered.

1-10 of 12+ >

#### Select the product you would like to order.

Product\*

SOADSL

\*Required fields

Next > 🚺

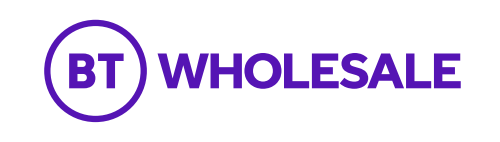

### Step 6: Order Details

**1. 'Customer required by date'** - This will default to the standard lead time of 1 day. You can push this date out if you want, to the date you want the appointment to be.

- 2. 'Billing account number' Select your account
- 3. 'Modify type' Shift NTE

**4. 'Set up primary contact**' - This is where the updates of the progression of the order will go to

5. Click on 'Next'

#### Wodify Asset BBEU52992448 (?) Help Configuration Contacts Confirmation Customize your product specifications, extras Tell us who should be kept updated about the Make sure you're happy with everything, then and more. progress of the order. go ahead and place the order. Step 1. Configure your order Qty One-off Monthly Modify WBC (EUA) - SOADSL (5-BZ... > **Order details** Total £0.00 £24.90 Check availability Tell us more about what you'd like to order Order details Customer required date\* 03/10/2023 2 (?)Product details Billing account number\* 0455818140 Activation Please click here to change billing account Modify type Shift NTE $\mathbf{v}$ (?) 3 Who are the main contacts for the site? Site Contacts\* (?) These contacts are really important for the engineer visiting the site. If these details are incorrect, it will cause a delay to your order.

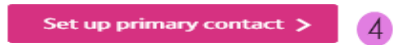

Required fields

Previous

<

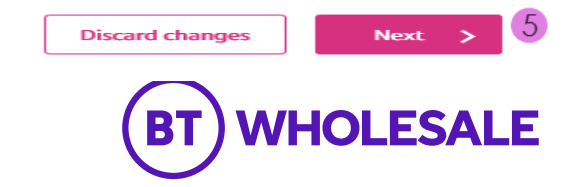

| Site contacts                                                                                                    | ×       |
|----------------------------------------------------------------------------------------------------|---------|
| Set up primary contact                                                                                           |         |
| You can select a contact you have used previously, or create a new contact if they are not already listed.       |         |
| Favourite contacts Create new contact Add existing contact                                                       |         |
| $\Delta$ Note: If your contact is already in the database, click 'Add existing contact' and add them from there. |         |
| First name*                                                                                                    |         |
| Last name*                                                                                                    |         |
| Email address*                                                                                                   |         |
| Preferred contact number*                                                                                        |         |
| Other contact number                                                                                             |         |
| *Required fields                                                                                                 |         |
|                                                                                                    |         |
|                                                                                                    |         |
|                                                                                                    |         |
|                                                                                                    |         |
| Co                                                                                                    | nfirm 🗲 |

### Step 6: Order Details

From here you can Create a New Contact. If you have a contact you use frequently, you can save their details as a Favourite contact to stop you having to enter the details every time.

Select '**Confirm**' once you have entered all the details.

If you wish to change this after you have selected Confirm, you can go back and amend the details using an Edit option that will appear on the previous screen.

| et up primary cont       | act                              |                                   |                          |                      |
|--------------------------|----------------------------------|-----------------------------------|--------------------------|----------------------|
| u can select a contact y | you have used previously, or cre | eate a new contact if they are no | t already listed.        |                      |
| Favourite contacts       | Create new contact               | Add existing contact              |                          |                      |
| Search by Last name      | Search                           | <b>Q</b> Refine sea               | rch                      |                      |
| First name               | Last name                        | Email address                     | Preferred contact number | Other contact number |
|                          |                                  |                                   |                          |                      |
|                          |                                  |                                   |                          |                      |
|                          |                                  |                                   |                          |                      |
|                          |                                  |                                   |                          |                      |
|                          |                                  |                                   |                          |                      |
|                          |                                  |                                   |                          |                      |
|                          |                                  |                                   |                          | No Records           |
|                          |                                  |                                   |                          | Ko Records           |
|                          |                                  |                                   |                          | K No Records         |
|                          |                                  |                                   |                          | No Records           |

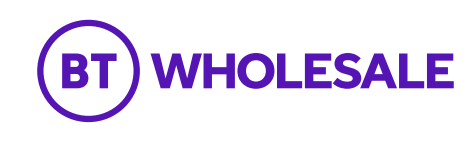

#### Step 6: Order Details

1. Click on '**Add note**' – Insert notes about Hazard as this is mandatory.

**Note** - You can add any other notes for the engineer under Special arrangement Notes & Site visit.

2. Click 'Next'

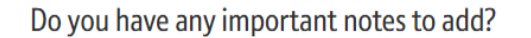

Notes

Please add notes to tell us about any site access issues, special arrangements or hazards on site.

|                  |                 | Add note |   |
|------------------|-----------------|----------|---|
|                  |                 |          |   |
|                  |                 |          |   |
| *Required fields |                 |          |   |
| Previous         | Discard changes | Next >   | 2 |

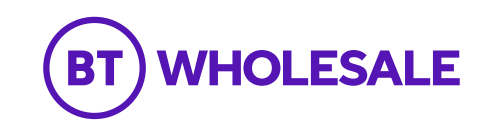

### **Step 7: Product Details**

**Important:** For a NTE Shift order, you cannot make any changes to the following parameters as these options are currently set by the original base order. CPs **should not** change these parameters as part of the modify request.

- 1. 'Downstream speed' select the speed you require
- 2. 'Upstream speed' select the speed you require

**3. 'Business Bundle'** – refer to the product handbook for further details. Combines Traffic Weighting and Maintenance Category combinations.

- 4. 'Traffic Weighting' options are Standard or Elevated
- 5. 'RealTime speed' usually set to 0
- 6. 'Charging category' usually Not Applicable
- 7. 'Maintenance Category':
  - Category 5 = 40 hour repair
  - Category 4 = 20 hour repair
  - Category 14 = 7 hour repair

| Wodify Asset                                                          | t BBEU529924                                       | 48                     |   |                        |                                     |                              |                        | ⑦ Help            |
|-----------------------------------------------------------------------|----------------------------------------------------|------------------------|---|------------------------|-------------------------------------|------------------------------|------------------------|-------------------|
| Configuration Customize your product specifications, extras and more. | Tell us who should be ke<br>progress of the order. | ept updated about the  | ( | Co<br>Make s<br>go ahe | onfirma<br>ure you're<br>ad and pla | tion<br>happy w<br>ce the or | ith everything<br>der. | g, then           |
| Step 1. Configure your order                                          |                                                    |                        |   |                        |                                     |                              |                        |                   |
| — Modify WBC (EUA) – SOADSL (5–B                                      | > Product details                                  |                        |   | Ņ                      | Total                               | Qty<br>1                     | One-off<br>£31.00      | Monthly<br>£24.90 |
| Check availability                                                    | <ul> <li>Tell us about your p</li> </ul>           | roduct requirements    |   |                        |                                     |                              |                        |                   |
| Order details                                                         | ✓<br>Cost options                                  |                        |   |                        |                                     |                              |                        |                   |
| Product details                                                       | cost options                                       |                        |   |                        |                                     |                              |                        |                   |
| Activation                                                            | Access Type                                        | SOADSL                 | × |                        |                                     |                              |                        |                   |
|                                                                       | Downstream speed                                   | 24Mbit/s               | • | ?                      | 1                                   |                              |                        |                   |
|                                                                       | Upstream speed                                     | Uncapped               | • | ?                      | 2                                   |                              |                        |                   |
|                                                                       | Business Bundle                                    | Not Applicable         | ~ | ?                      | 3                                   |                              |                        |                   |
|                                                                       | Traffic Weighting                                  | Standard Clevated      |   | ?)                     | 4                                   |                              |                        |                   |
|                                                                       | RealTime speed                                     | OKbit/s                | ~ | ?                      | 5                                   |                              |                        |                   |
|                                                                       | Charging category<br>(FlatRateCategory)            | ChargingCategory21     |   | ]                      | 6                                   |                              |                        |                   |
|                                                                       | Maintenance category                               | Maintenance Category 4 | ~ | ?                      | 7                                   |                              |                        |                   |

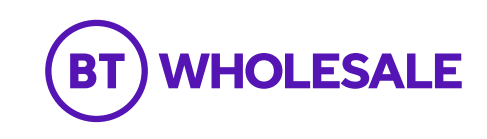

#### **Step 7: Product Details**

Important: For a NTE Shift order, you cannot make any changes to these following parameters as these are fixed values governed by the Stability option chosen in the base order. CPs **should not** change this value as part of a modify order.

- 1. 'Stability Option' select the speed as standard
- 2. 'MTBE Red Threshold' This is auto populated
- 3. 'MTBE Green Threshold' this is auto populated
- 4. 'MTBR Red Threshold' This is auto populated
- 5. 'MTBR Green Threshold' This is auto populated
- 6. 'Do you require Interleaving?' This is auto populated
- 7. Notes Here you can add notes or site contact details. Please ensure this is up to a maximum of 50 characters

#### 8. Click 'Next'

#### **Product options**

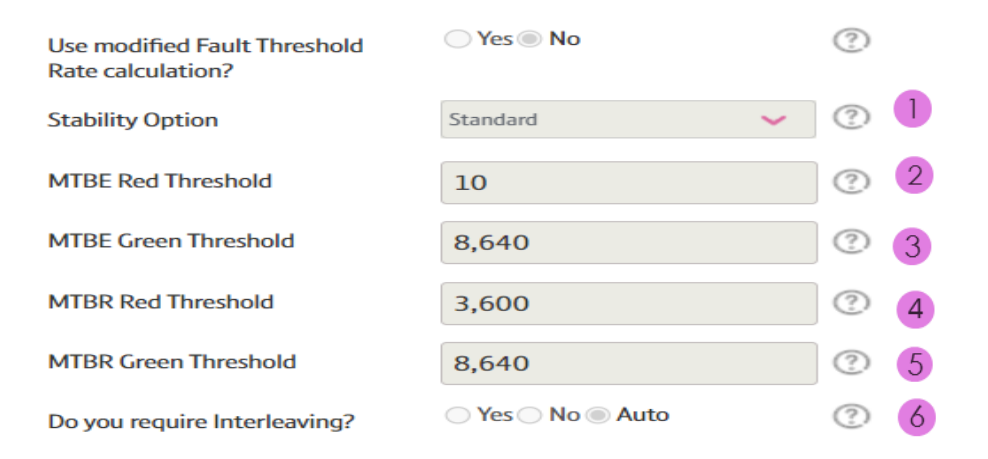

#### SOADSL Site Visit Reason

You can provide one Site Visit per order. Please supply a reason for why a site visit is required as this will help the engineers understand the need more clearly. (?)

| Add another SVR    |           |             |                                                              |      |     |  |
|--------------------|-----------|-------------|--------------------------------------------------------------|------|-----|--|
| SVR details<br>svr | Shift NTE | ~           |                                                              |      |     |  |
| Notes              |           |             | 7                                                            |      |     |  |
|                    |           |             |                                                              |      |     |  |
| < Previous         |           | You<br>this | a cannot discard your order in section of the order process. | Next | > 8 |  |
|                    |           |             | $\bigcirc$                                                   |      |     |  |

WHOLESALE

### Step 8: Order Summary

Your order is summarised confirming the selected CRD and the costs.

**1.** Click on '**Book**' to select the appointment date for the Shift to take please.

| Configuration<br>Customize your product specifications, extras<br>and more. | Tell us who<br>progress of                                                               | acts<br>o should be kept up<br>f the order.                                               | dated about the                                                                                                 | Con<br>Make sure<br>go ahead            | firmation<br>e you're happy<br>and place the | with everythi<br>order. | ng, then            |
|-----------------------------------------------------------------------------|------------------------------------------------------------------------------------------|-------------------------------------------------------------------------------------------|----------------------------------------------------------------------------------------------------|-----------------------------------------|----------------------------------------------|-------------------------|---------------------|
| itep 1. Configure your order                                                |                                                                                          |                                                                                           |                                                                                                    |                                         |                                              |                         |                     |
| Modify WBC (EUA) – SOADSL (5–B 🗸                                            | Order sun                                                                                | nmary                                                                                     | ų                                                                                                    | Total                                   | Qty<br>1                                     | One-off<br>£31.00       | Monthly<br>£24.90   |
|                                                                             | the complexity of                                                                        | plete the order on<br>f your order or any                                                 | the dates you requested, but<br>( unforeseen delays that take                                                   | the actual of place.                    | completion da                                | ate may vary o          | depending o         |
|                                                                             | we if aim to comp<br>the complexity of<br>Services in yo<br>Product                      | olete the order on<br>f your order or any<br>our basket<br>Order line ID                  | the dates you requested, but<br>y <b>unforeseen</b> delays that take<br>Customer required by date               | the actual o<br>place.<br>Appo          | completion da                                | ate may vary o          | depending o         |
|                                                                             | We II aim to comp<br>the complexity of<br>Services in yo<br>Product<br>WBC End User Acce | ss 5-BZDCTC02                                                                             | the dates you requested, but<br>y <b>unforeseen</b> delays that take<br>Customer required by date<br>03/10/2023 | the actual of place.<br>Appo<br>To be   | completion da                                | ate may vary o          | depending o<br>Book |
|                                                                             | We II aim to comp<br>the complexity of<br>Services in yo<br>Product<br>WBC End User Acce | Idete the order on<br>f your order or any<br>our basket<br>Order line ID<br>ss 5-BZDCTCO2 | the dates you requested, but<br>v <b>unforeseen</b> delays that take<br>Customer required by date<br>03/10/2023 | the actual o<br>place.<br>Appo<br>To be | intment date                                 | 2 1                     | Book Book           |
|                                                                             | *Required fields                                                                         | Idete the order on<br>f your order or any<br>our basket<br>Order line ID<br>ss 5-BZDCTCO2 | the dates you requested, but<br><b>unforeseen</b> delays that take<br>Customer required by date<br>03/10/2023   | the actual of place.                    | intment date                                 | 2 I                     | Book<br>- l of l    |

2

WHOLESALE

BT

### Step 9: Booking the Appointment

**1. Appointment type** – Here choose the standard Am or PM option

**2. List available appointment slots from** - This will bring up the latest appointment slots available

3. Click on 'List Available slots'

- 4. Select the appointment you require
- 5. Click on 'reserve appointment'

| Appointment Date                                                    |                                              |         |     |
|---------------------------------------------------------------------|----------------------------------------------|---------|-----|
| Appointment type*                                                   |                                              | ✓ ⑦ 1   |     |
| List available slots starting from*                                 | 03/10/2023                                   | 2       |     |
|                                                                     | List available slots                         |         |     |
| /BC End User Access (EUA) (SOADS                                    | iL)                                          |         |     |
| ppointment Date                                                     |                                              |         |     |
| ppointment type*                                                    | Standard (AM)                                | Y (?)   |     |
| ist available slots starting from*                                  | 03/10/2023                                   | 2       |     |
|                                                                     |                                              |         |     |
|                                                                     | List available slots                         | 3       |     |
| ppointment date                                                     | List available slots                         | entslot |     |
| ppointment date<br>5-10-2023                                        | List available slots<br>Appointm<br>AM       | entslot |     |
| ppointment date<br>6-10-2023<br>9-10-2023                           | List available slots Appointm AM AM          | entslot |     |
| ppointment date<br>6-10-2023<br>9-10-2023<br>D-10-2023              | List available slots Appointm AM AM AM       | entslot | 4 📀 |
| ppointment date<br>5-10-2023<br>9-10-2023<br>0-10-2023<br>1-10-2023 | List available slots Appointm AM AM AM AM AM | entslot | 4 📀 |

\*Required fields

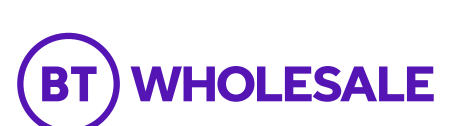

Reserve appointmen

#### Step 9: Booking the Appointment

This then shows you the appointment you have reserved. If you are happy with this

1. Click on 'Save Changes'

#### WBC End User Access (EUA) (SOADSL)

#### Appointment Date

Once you've updated your requested date, click "Save changes" to continue with your order.

| Product        | WBC End User Access (EUA) (SOADSL) |
|----------------|------------------------------------|
| Order line ID  | 5-BZDCTC02                         |
| Confirmed date | 10/10/2023                         |
| Confirmed time | АМ                                 |

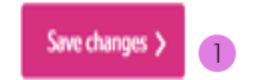

×

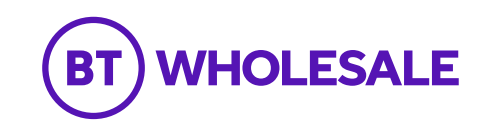

#### Step 10: Order Summary

Your order is summarised confirming the selected appointment and the cost details.

If you want to change the appointment, you still can.

1. When you are happy select 'Next'

| 😡 Modify Asset I                                           | BBEU529                                                                    | 92448                                                                         | 3                                                                     |                                              |              |                   | (?) н             |
|------------------------------------------------------------|----------------------------------------------------------------------------|-------------------------------------------------------------------------------|-----------------------------------------------------------------------|----------------------------------------------|--------------|-------------------|-------------------|
| Customize your product specifications, extras<br>and more. | Tell us who should be kept updated about the progress of the order.        |                                                                               |                                                                       | <b>on</b><br>appy with everyth<br>the order. | ing, then    |                   |                   |
| Step 1. Configure your order                               |                                                                            |                                                                               |                                                                       |                                              |              |                   |                   |
| + Modify WBC (EUA) - SOADSL (5-B 🗸                         | Order sum                                                                  | imary                                                                         | ų                                                                     | Total                                        | Qty<br>1     | One-off<br>£31.00 | Monthly<br>£24.90 |
| Activation >                                               | Here's a summ<br>We'll aim to comp<br>the complexity of<br>Services in you | nary of your o<br>lete the order on<br>your order or any<br>u <b>r basket</b> | rder<br>the dates you requested,<br>y <b>unforeseen</b> delays that t | but the actu<br>ake place.                   | al completic | on date may vary  | depending on      |
|                                                            | Product                                                                    | Order line ID                                                                 | Customer required by da                                               | te Aj                                        | ppointment d | ate               |                   |
|                                                            | WBC End User Acces                                                         | s 5-BZDCTC02                                                                  | 03/10/2023                                                            | 1                                            | 0/10/2023 A  | м                 | Change            |

1-1of1 >

\*Required fields

< Previous

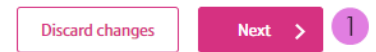

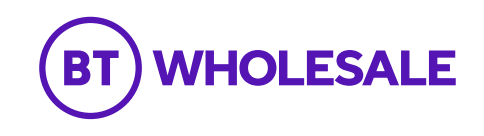

### Step 11: Order Contacts

You can now add the details of who you want to be kept upto-date on the progress of the order.

1. Your details will be automatically populated from your BTWholesale.com account details. You can edit these if needed.

- 2. You can also add any additional contacts.
- 3. You can also choose how you want to be updated; Email, Online Tracking or Critical emails only.

4. Click 'Next'

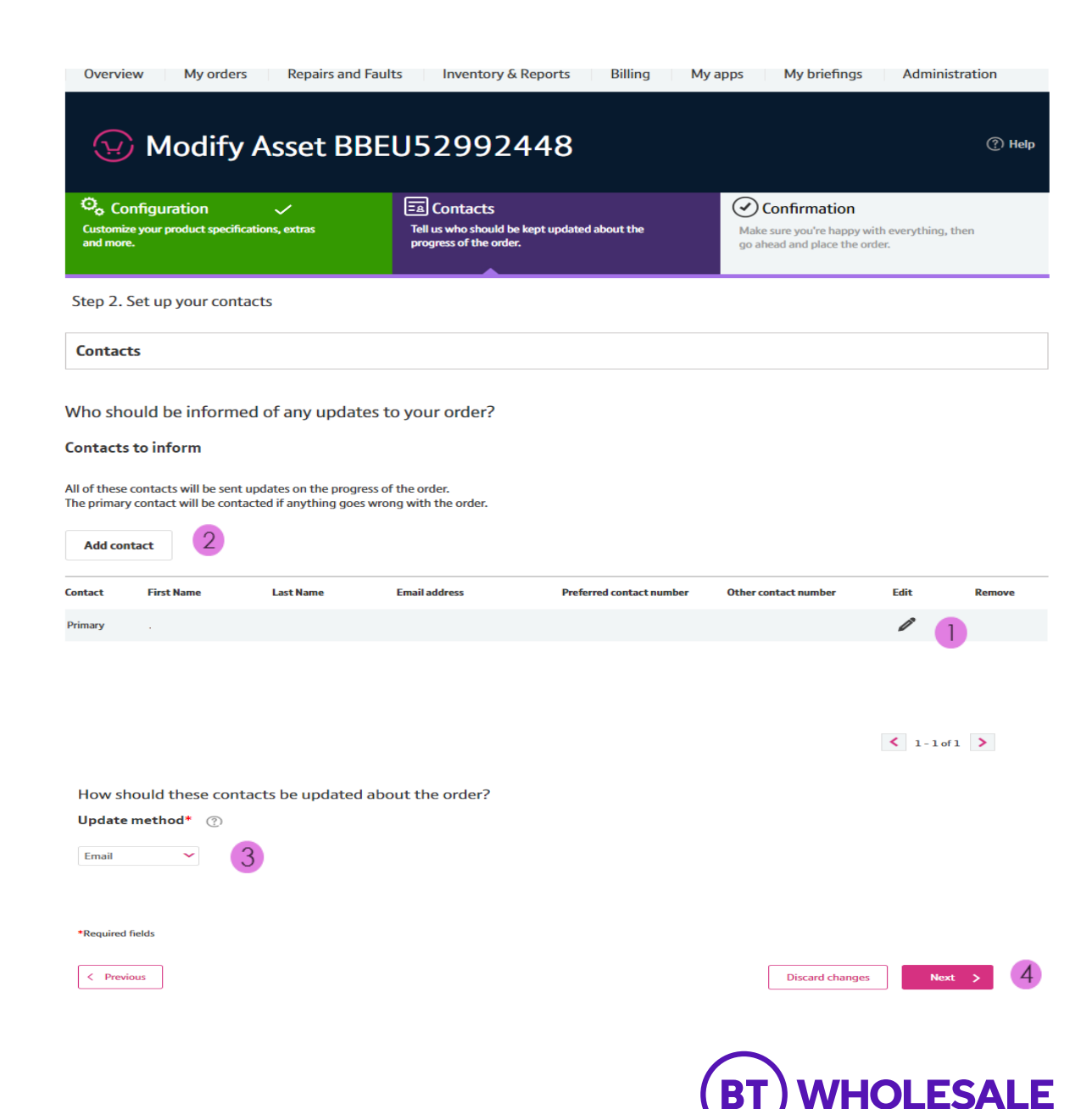

#### Step 12: Order Confirmation

This screen summarises your order before submission. You can use the Edit option or the Previous box at the bottom of the page if you need to make any changes.

- The following details are confirmed:
- **1.** What product you have ordered and the options you have selected.
- 2. The monthly and one off costs

| Customize your product specifications, e<br>and more.                                                                                                  | extras                                        | Contacts     Tell us who should be kept update     progress of the order.     | ed about the                        | Confirmation<br>Make sure you're happy w<br>go ahead and place the or | rith everything, then<br>rder. |      |
|----------------------------------------------------------------------------------------------------|-----------------------------------------------|-------------------------------------------------------------------------------|-------------------------------------|-----------------------------------------------------------------------|--------------------------------|------|
| tep 3. Confirm and place your                                                                                                    | rorder                                        |                                                                               |                                     |                                                                       |                                |      |
|                                                                                                    |                                               |                                                                               |                                     |                                                                       |                                |      |
| Confirmation<br>lere's a summary of your orde<br>lease make sure everything o                                                                          | er.<br>on this page is                        | correct before you place you                                                  | ur order.                           |                                                                       |                                |      |
| Confirmation<br>Here's a summary of your order<br>Please make sure everything or<br>Order summary                                                      | er.<br>on this page is<br>Location            | Correct before you place you<br>Customer Required Date                        | ur order.<br>Billing Account        | One-Off Charge                                                        | Monthly Charge                 | Edit |
| Confirmation<br>Here's a summary of your order<br>Please make sure everything of<br>Drder summary<br>roduct 1<br>+ WBC End User Access (EUA) (SOADSL)  | er.<br>In this page is<br>Location<br>B90 8BG | Correct before you place you Customer Required Date 03/10/2023 00:00          | ur order.<br>Billing Account<br>WBC | One-Off Charge<br>£31                                                 | Monthly Charge                 | E    |
| Confirmation<br>Here's a summary of your order<br>Please make sure everything or<br>Order summary<br>Troduct 1<br>+ WBC End User Access (EUA) (SOADSL) | er.<br>on this page is<br>Location<br>B90 8BG | Correct before you place you<br>Customer Required Date<br>03/10/2023 00:00:00 | ur order.<br>Billing Account<br>WBC | One-Off Charge<br>£31                                                 | Monthly Charge<br>2 £24.9      | Edi  |

Your totals for this order are

£31.00 (excl. VAT) one-off £24.90 (excl. VAT) every month

If you require your order before BT's standard delivery time, you may be required to pay extra charges as detailed in the Pricing Manual. Unfortunately, we can never guarantee that early requirement dates can be met. You may also incur additional charges if you're stopping a service before the end of its contract.

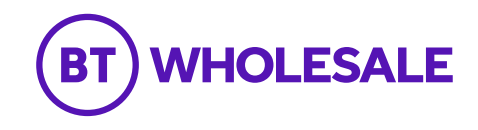

### Step 12: Order Confirmation continued

This screen summarises your order before submission. You can use the Edit option or the Previous box at the bottom of the page if you need to make any changes.

The following details are confirmed:

1. Who needs to be kept up to date with the progress of the order

**2.** You can now add you own reference and description of the order

**3.** Select the tick box to accept the Terms and Conditions

4. Select 'Place order'

#### These contacts will be updated on the progress of your order.

| Contact                                    | First Name                                                            | Last Name                                            | Email address | Preferred contact number | Other contact number |
|--------------------------------------------|-----------------------------------------------------------------------|------------------------------------------------------|---------------|--------------------------|----------------------|
| Primary                                    |                                                                       |                                                      |               |                          |                      |
| Contacts will                              | be updated by this me                                                 | thod.                                                |               |                          |                      |
| Update metho                               | d                                                                     |                                                      |               |                          |                      |
|                                            |                                                                       |                                                      |               |                          |                      |
| Email                                      |                                                                       |                                                      |               |                          |                      |
|                                            |                                                                       |                                                      |               |                          | < 1-1 of 1           |
| Give your orde                             | er a unique reference to                                              | help you find it later.                              |               |                          |                      |
| Your order referen                         | nce*                                                                  |                                                      | 2             |                          |                      |
| Your order descrip                         | ntion                                                                 |                                                      |               |                          |                      |
| four order descrip                         |                                                                       |                                                      |               |                          |                      |
|                                            |                                                                       | 0/2                                                  | 255 chars     |                          |                      |
|                                            |                                                                       |                                                      |               |                          |                      |
|                                            |                                                                       |                                                      |               |                          |                      |
| I accept the encountered                   | terms and conditions, and unde<br>I if any of the details I have prov | rstand that delays could be<br>ided are incorrect or | 3             |                          |                      |
| I accept the<br>encountered<br>missing.*   | terms and conditions, and unde<br>I if any of the details I have prov | rstand that delays could be<br>ided are incorrect or | 3             |                          |                      |
| □ I accept the<br>encounterec<br>missing.* | terms and conditions, and unde<br>d if any of the details I have prov | rstand that delays could be<br>ided are incorrect or | 3             |                          |                      |

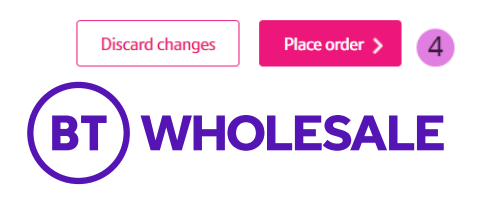

< Previous

### Step 13: Confirmation

Final confirmation that your order has been submitted successfully and what your BT Wholesale order reference is.

Please fill in the survey to tell us how easy it was to submit your order. We're always looking to improve the systems so your feedback is really valuable to us.

| Products & Services $\checkmark$    | Go to Market               | Help & Support                                    |               |                        |              | My BT Wholesale > |
|-------------------------------------|----------------------------|---------------------------------------------------|---------------|------------------------|--------------|-------------------|
| Overview My o                       | rders Repairs &            | Faults Invento                                    | ory Billing   | My apps                | My briefings | Administration    |
| 🕢 Broadbar                          | nd order: Su               | bmitted                                           |               |                        |              |                   |
|                                     |                            |                                                   |               |                        |              |                   |
| hanks! Your order h                 | as been submitte           | ed.                                               |               |                        |              |                   |
| order Submission                    | ı                          |                                                   |               |                        |              |                   |
| T order reference                   | 4-807310961731             |                                                   |               |                        |              |                   |
| our order reference                 | 4-807310961731             |                                                   |               |                        |              |                   |
| Please take a m<br>Overall, how eas | Very<br>Difficult          | re doing.<br>your order journey on btw<br>Neither | Faidy<br>Easy | y Extremely<br>sy Easy |              |                   |
| $\bigcirc$                          | $\circ$ $\circ$            | $\bigcirc$                                        | 0             |                        |              |                   |
| We value your c                     | omments.                   |                                                   |               |                        |              |                   |
| Please let us kno                   | w what we can do to contin | ue to improve our online e                        | xperience.    |                        |              |                   |
|                                     |                            |                                                   |               |                        |              |                   |
|                                     |                            |                                                   |               |                        |              |                   |
|                                     |                            |                                                   |               |                        | *            |                   |
|                                     |                            |                                                   |               |                        |              |                   |

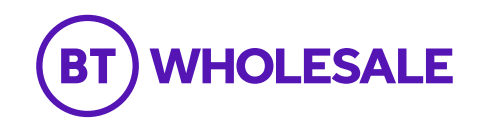

### Where to go for help

If you are experiencing issues with placing a broadband order, please refer to <u>https://www.btwholesale.com/contact-us.html</u> or connect with one of the options below:

Order Issues: If you are experiencing issues with placing a broadband order, please refer to Broadband Orders

Faults: If you are experiencing broadband faults, please refer to Broadband Faults

**System Issues:** If you are experiencing xml or system issues, you can raise a Bridge Case with the System Support Helpdesk via <u>System Support Helpdesk</u>

**Availability Queries** – for assistance with product availability issues on the Broadband Availability Checker, please contact <u>wholesalefibreenquiries@bt.com</u>

WBC SOADSL Product documentation – can be accessed under the Single Order ADSL (SOADSL) section via Fibre Broadband - Products & services | BT Wholesale

Further contact and escalation points can also be found in the Customer Service Plan

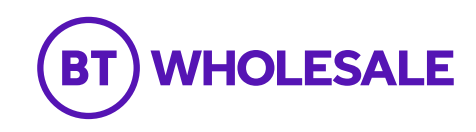

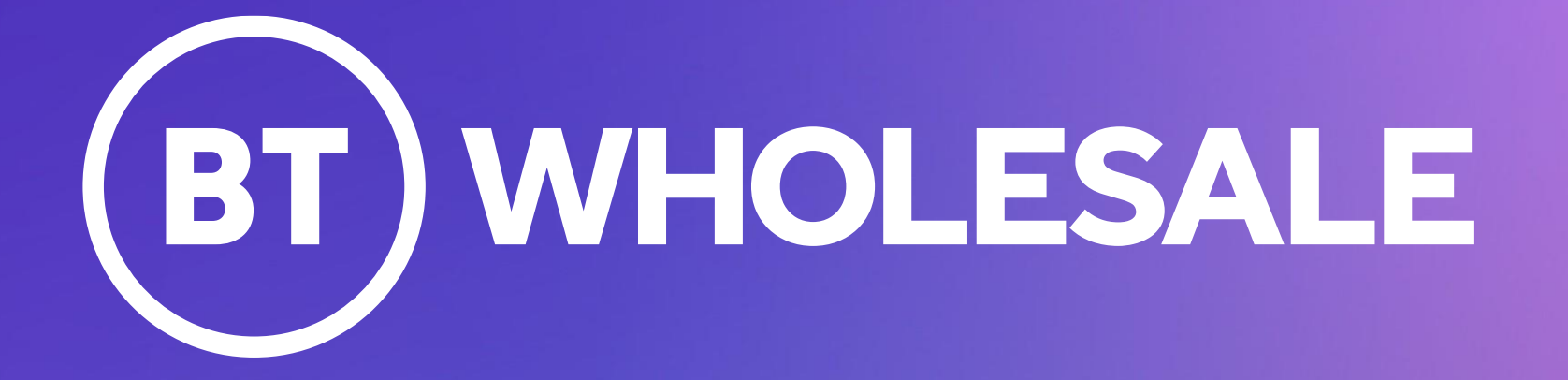